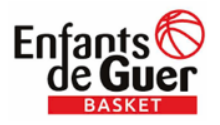

[Tapez ici]

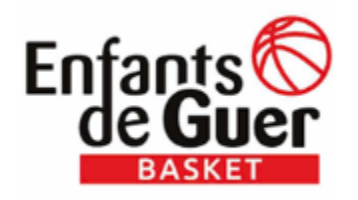

# **PRE-INSCRIPTION**

Pour vous inscrire ou renouveler votre licence, saisissez une pré-inscription sur notre site : <u>https://egbasket.kalisport.com/</u>

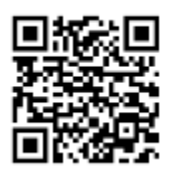

1. En arrivant sur le site, cliquez sur Pré-inscriptions 2023-2024 :

 $\mathbf{\Lambda}$ 

| And a state of the state of the |                                       |           | The subscription of the subscription of the su | And in case of the local division of the local division of the loc | 1                                                      | Mor                    | n espace       |   |
|----------------------------------------------------------------------------------------------------|---------------------------------------|-----------|----------------------------------------------------------------------------------------------------|----------------------------------------------------------------------------------------------------|--------------------------------------------------------|------------------------|----------------|---|
|                                                                                                    | ACP                                   | LE CLUB - | ACTUALITÉ                                                                                                    | EQUIPES -                                                                                                    | SAISON -                                               | CONTACT                |                |   |
|                                                                                                    | PRÉ-INSCRIPTIO                        | NS 2023-2 | CALENDRIE                                                                                                    | R DES RENCONT                                                                                                    | TRES                                                   |                        |                |   |
| BASKET                                                                                                    | -                                     |           |                                                                                                    |                                                                                                    |                                                        |                        | and the second | - |
|                                                                                                    |                                       |           |                                                                                                    |                                                                                                    |                                                        |                        |                |   |
|                                                                                                    |                                       |           |                                                                                                    |                                                                                                    |                                                        |                        |                |   |
|                                                                                                    |                                       |           |                                                                                                    |                                                                                                    |                                                        | -                      |                |   |
|                                                                                                    |                                       | N.        |                                                                                                    | No.                                                                                                    |                                                        |                        | -              |   |
| ACTUS DES M                                                                                                    | лснв                                  | N.        | -                                                                                                    |                                                                                                    | Fil info                                               |                        | A.M.           |   |
| Actus des Ma<br>Loisirs féminin                                                                                                    | ATCHS<br>E8                           | N.C.      | 1                                                                                                    | LOISIRS FILLES                                                                                                    | FIL INFO<br>22/05 Tournoi Ba<br>juin                   | sket U13 /U15 - Samedi | 3              |   |
| ACTUS DES MA<br>LOISIRS FÉMININ                                                                                                    | ATCHS<br>ES<br>Loisirs Féminines **** | Terminé   | 🔗 LA CHAPELLE CARO (US                                                                                                    | LOISIRS FILLES<br>SSAC) Charge                                                                                                    | FIL INFO<br>92/05 Tournoi Ba<br>juin<br>91/04 SORTIE C | sket U13 /U15 - Samedi | 3<br>URB       |   |

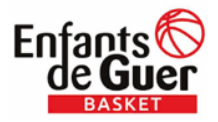

[Tapez ici]

2. Si vous êtes déjà utilisateur du site des Enfants de Guer Basket :

| Saison 2023/2024Saison 2023/2014Colspan="4">Saison 2020/2019Colspan=4Année de<br>naissance2020/20192018/20172016/20152014/20132012/20112010/20092008/20072006 et avantMarcuin<br>MicroUT<br>USMUIMUIMUIMUIMCréneaux<br>entrainementSamedi<br>9130 - 10130Colspan=4Mercredi<br>13130 - 1116Mercredi<br>13130 - 1116Mercredi<br>13130 - 1116Mercredi<br>13130 - 1116Colspan=4Samedi<br>1316 - 1115Colspan=4Samedi<br>1316 - 1015 €Intercedi<br>1316 - 1015 €Intercedi<br>1316 - 1316Marcredi<br>13160 - 11130Mercredi<br>13160 - 11160Vendredi 1216<br>2014/20132012/2011<br>2010/20092008 / 2007 /<br>2008 / 2007 /<br>2005 et avantAnnée de<br>alsance<br>2020/20192018/2017<br>2016/20152014/2013<br>2014/20132012/2011<br>2010/20092008 / 2007 /<br>2008 / 2007 /<br>2005 et avantAnnée de<br>alsance<br>2020/20192018/2017<br>2016/20152016/2015<br>2014/20132012/2011<br>2010/20092008 / 2008 / 2007 /<br>2008 / 2007 /<br>2005 et avant <th <="" colspan="4" th=""><th>Saison 2023/2024Saison 2023/2024Colspan="2"&gt;Saison 2023/2024Colspan="2"&gt;Colspan="2"&gt;Colspan="2"Colspan="2"&gt;Colspan="2"&gt;Colspan="2"Colspan="2"Colspan="2"Colspan="2"<tr< th=""></tr<></th></th> | <th>Saison 2023/2024Saison 2023/2024Colspan="2"&gt;Saison 2023/2024Colspan="2"&gt;Colspan="2"&gt;Colspan="2"Colspan="2"&gt;Colspan="2"&gt;Colspan="2"Colspan="2"Colspan="2"Colspan="2"<tr< th=""></tr<></th>                                                                                                    |  |  |  | Saison 2023/2024Saison 2023/2024Colspan="2">Saison 2023/2024Colspan="2">Colspan="2">Colspan="2"Colspan="2">Colspan="2">Colspan="2">Colspan="2">Colspan="2">Colspan="2">Colspan="2">Colspan="2">Colspan="2">Colspan="2">Colspan="2">Colspan="2">Colspan="2">Colspan="2">Colspan="2">Colspan="2">Colspan="2">Colspan="2">Colspan="2">Colspan="2">Colspan="2">Colspan="2">Colspan="2"Colspan="2"Colspan="2"Colspan="2" <tr< th=""></tr<> |
|----------------------------------------------------------------------------------------------------|----------------------------------------------------------------------------------------------------|--|--|--|----------------------------------------------------------------------------------------------------|
| Année de alssance       2020/2019       2018/2017       2016/2015       2014/2013       2012/2011       2010/2009       2008/2007       2006 et avant         Masculin       Micro       U7       U9M       U11M       U13M       U15M       U17M       U20M & Séniors M         Tariff licence       60 €       60 €       105 €       105 €       105 €       105 €       115 €       125 €         Créneaux       Samedi       Samedi       Mercredi       Mercredi       Mardi       Mardi       Mardi       19h - 20h30         Année de nalssance       2020/2019       2018/2017       2016/2015       2014/2013       2012/2011       2010/2009       2008 / 2007 / 2006 /       2005 et avant         Féminin       Micro       U7       U9F       U11F       U13F       U15F       U18F       Séniors F         Tarifficence       60 €       60 €       105 €       105 €       105 €       105 €       115 €       125 €         Créneaux       Samedi       Mercredi       Mercredi       Mercredi       Mercredi       18h - 19h30       Mercredi       18h - 19h30       Mercredi       18h - 19h30       Mercredi       18h - 19h30       Mercredi       18h - 19h30       Mercredi       18h - 19h30                                                                                                    | $\frac{\text{Année de}{\text{nalssance}}}{\frac{2020/2019}{\text{nsssned}}} \frac{2018/2017}{2016/2015} \frac{2014/2013}{2014/2013} \frac{2012/2011}{2012/2011} \frac{2010/2009}{2008/2007} \frac{2006 \text{ et avant}}{\text{Nasculin}} \frac{\text{Micro}}{\text{Micro}} \frac{\text{U7}}{\text{U7}} \frac{\text{U9M}}{\text{U9M}} \frac{\text{U11M}}{\text{U11M}} \frac{\text{U13M}}{\text{U13M}} \frac{\text{U15M}}{\text{U15K}} \frac{\text{U17M}}{\text{U20M} \text{R}} \frac{\text{Semiors M}}{\text{Semiors M}} \frac{\text{Semiol}}{\text{Samedi}} \frac{\text{Micro}}{\text{Micro}} \frac{\text{U7}}{1080 - 11h30} \frac{\text{Micro}}{10h30 - 11h30} \frac{\text{Micro}}{10h30 - 11h30} \frac{\text{Micro}}{10h30 - 11h30} \frac{\text{Micro}}{10h30 - 10h30} \frac{\text{Micro}}{10h30 - 10h30} \frac{\text{Micro}}{10h30 - 11h30} \frac{\text{Micro}}{10h30 - 11h30} \frac{\text{Micro}}{10h30 - 10h30} \frac{\text{Micro}}{10h30 - 10h30}$                                                                                                    |  |  |  |                                                                                                    |
| Masculin       Micro       U7       U9M       U11M       U13M       U15M       U17M       U20M & Séniors M         Tarif lienee $60 \in$ $60 \in$ $60 \in$ $105 \in$ $105 \in$ $105 \in$ $115 \in$ $125 \in$ Créneaux<br>entrainement       Samedi       Samedi       Mercredi       Mercredi       Marcredi       Mardi       Mardi       Mardi 19h - 20h30         Année de<br>nalssance       2020/2019       2018/2017       2016/2015       2014/2013       2012/2011       2010/2009       2008 / 2007 /<br>2006       2005 et avant         Féminin       Micro       U7       U9F       U11F       U13F       U15F       U13E       Séniors F         Tarif licence $60 \in$ $60 \in$ $105 \in$ $105 \in$ $105 \in$ $115 \in$ $125 \in$ Créneaux<br>entraînement       Samedi       Samedi       Mercredi       Mercredi                                                                                                    | Industric<br>Masculin<br>Tariff licenceUiUi <th< th=""></th<>                                                                                                    |  |  |  |                                                                                                    |
| Tariff licence $60 \in$ $60 \in$ $105 \in$ $105 \in$ $105 \in$ $105 \in$ $115 \in$ $125 \in$ Créneaux<br>entrainementSamedi<br>9h30-10h30Samedi<br>10h30-11h30Mercredi<br>10h30-11h30Mercredi<br>10h30-11h30Mercredi<br>10h30-11h30Mercredi<br>                                                                                                    | Tarif licence $60 \in 60 \in 105 \in 105 \in 105 \in 105 \in 105 \in 105 \in 115 \in 125 \in 125 \in 125 \in 125 \in 125 \oplus 125 = 125 \oplus 125 \oplus 125 $ |  |  |  |                                                                                                    |
| Créneaux<br>entrainement       Samedi<br>9h30 - 10h30       Samedi<br>10h30 - 11h30       Mercredi<br>10h30 - 11h30       Mercredi<br>Vendredi 17h30 - 19h       Mercredi<br>17h30 - 19h       Mardi<br>17h30 - 19h       Mardi 19h - 20h30<br>Vendredi 20h - 22h         Année de<br>nalssance       2020/2019       2018/2017       2016/2015       2014/2013       2012/2011       2010/2009       2008 / 2007 /<br>2006       2005 et avant         Féminin       Micro       U7       U9F       U11F       U13F       U15F       U18F       Séniors F         Tarif licence       60 €       60 €       105 €       105 €       105 €       105 €       115 €       125 €         Créneaux       Samedi<br>entraînement       Samedi<br>9h30 - 10h30       Mercredi<br>9h30 - 10h30       Mercredi<br>9h30 - 10h30       Mercredi<br>9h30 - 10h30       Mercredi<br>9h30 - 10h30       Mercredi<br>9h30 - 10h30       Mercredi<br>9h30 - 10h30       Mercredi<br>18h - 19h30       Mercredi<br>18h - 19h30 <t< td=""><td>Créneaux<br/>entrainementSamedi<br/>9h30 - 10h30Samedi<br/>10h30 - 11h30Mercredi<br/>10h30 - 11h30Mercredi<br/>10h30 - 11h30Mercredi<br/>10h30 - 11h30Mercredi<br/>10h30 - 11h30Mercredi<br/>10h30 - 11h30Mercredi<br/>10h30 - 11h30Mercredi<br/>10h30 - 11h30Mercredi<br/>10h30 - 11h30Mercredi<br/>10h30 - 11h30Mercredi<br/>10h30 - 11h30Mercredi<br/>10h30 - 11h30Mercredi<br/>2012/2011Mardi<br/>2010/2009Mardi<br/>2008 / 2007 /<br/>2006Z005 et avantAnnée de<br/>nalssance2020/20192018/20172016/20152014/20132012/20112010/20092008 / 2007 /<br/>20062005 et avantFéminin<br/>minimementMicro<br/>960 eU7U9FU11FU13FU13FU13FU13F2015 et<br/>2006125 et<br/>2006Créneaux<br/>entrainementSamedi<br/>9h30 - 10h30Mercredi<br/>9h30 - 10h30Mercredi<br/>9h30 - 10h30Mercredi<br/>9h30 - 10h30Mercredi<br/>9h30 - 10h30Mercredi<br/>9h30 - 10h30Mercredi<br/>19h - 20h30Mercredi<br/>18h - 19h30Mercredi<br/>18h - 19h30Mercredi<br/>18h</td></t<>                                                                                                    | Créneaux<br>entrainementSamedi<br>9h30 - 10h30Samedi<br>10h30 - 11h30Mercredi<br>10h30 - 11h30Mercredi<br>10h30 - 11h30Mercredi<br>10h30 - 11h30Mercredi<br>10h30 - 11h30Mercredi<br>10h30 - 11h30Mercredi<br>10h30 - 11h30Mercredi<br>10h30 - 11h30Mercredi<br>10h30 - 11h30Mercredi<br>10h30 - 11h30Mercredi<br>10h30 - 11h30Mercredi<br>10h30 - 11h30Mercredi<br>2012/2011Mardi<br>2010/2009Mardi<br>2008 / 2007 /<br>2006Z005 et avantAnnée de<br>nalssance2020/20192018/20172016/20152014/20132012/20112010/20092008 / 2007 /<br>20062005 et avantFéminin<br>minimementMicro<br>960 eU7U9FU11FU13FU13FU13FU13F2015 et<br>2006125 et<br>2006Créneaux<br>entrainementSamedi<br>9h30 - 10h30Mercredi<br>9h30 - 10h30Mercredi<br>9h30 - 10h30Mercredi<br>9h30 - 10h30Mercredi<br>9h30 - 10h30Mercredi<br>9h30 - 10h30Mercredi<br>19h - 20h30Mercredi<br>18h - 19h30Mercredi<br>18h - 19h30Mercredi<br>18h                                                                                                    |  |  |  |                                                                                                    |
| Année de<br>naissance2020/20192018/20172016/20152014/20132012/20112010/20092008 / 2007 /<br>20062005 et avantFémininMicroU7U9FU11FU13FU13FU13FU13F2016 /<br>2006Tarif licence60 €60 €105 €105 €105 €105 €115 €125 €CréneauxSamediSamediMercrediMercrediMercredi18h-30-20h<br>JeudiMer. 19h30-21h<br>Ven. 19h-20h30MercrediIntraitient9h30 - 10h30MercrediMercredi                                                                                                    | Année de<br>nalssance2020/20192018/20172016/20152014/20132012/20112010/20092008 / 2007 /<br>20062005 ct avantFémininMicroU7U9FU11FU13FU15FU18F5éniors FTariff licence60 €60 €105 €105 €105 €105 €115 €125 €CróneauxSamediSamediMercrediMercredi18h - 19h30MercrediMercredi18h - 20h15MercrediJabo - 10h3010h30 - 11h309h30 - 10h30Wendredi17h30 - 19h18h - 19h30Ish - 19h30Mercredi18h45-20h15Merc. 19h30 - 21hLoisirsBasket SantéTarif famille :-15€ à partir de la 3ème licenceFémininMercrediSamediSamedi9h30 - 10h309h30 - 21hSamedi9h30 - 10h30Samedi9h30 - 10h30Pas de réduction début de saisan : -5€ par licence avant le 01/08/2023* Pas de réduction début de saisan : -5€ par licence avant le 01/08/2023* Assurance « option A » : 2€17Assurance « option B » : 6€27Assurance « option A » : 2€17Assurance « option B » : 6€27Assurance « option C » en complément de l'option B : 6,63 €Our vous inscrire ou renouveler votre licence,<br>aisissez une pré-inscription sur notre site : https://egbasket.kallsport.com/                                                                                                    |  |  |  |                                                                                                    |
| Féminin       Micro       U7       U9F       U11F       U13F       U13F       U18F       Séniors F         Tarif licence $60 \in 60 \in 105 \in 105 \in 105 \in 105 \in 105 \in 105 \in 105 \in 105 \in 105 \in 105 \in 105 \in 105 \in 105 \in 105 \in 115 \in 125 \in 125 \in 125 \in 125 \in 125 \in 125 \in 125 \in 125 \in 125 \in 125 \in 125 \in 125 \in 125 \in 125 \in 125 \in 125 \in 125 \in 125 \in 125 \in 125 \in 125 \in 125 \in 125 \in 125 \oplus 105 = 100 = 100 =$                                                                                                    | FémininMicroU7U9FU11FU13FU15FU18FSéniors FTariff licence $60 \in 50 \in 105 \in 105 \in 105 \in 105 \in 105 \in 105 \in 105 \in 105 \in 105 \in 115 \in 125 \in 125 \in 105 \in 105 - 105 = 105 \in 115 - 125 \in 125 \in 105 = 105 - 105 = 105 - 105 = 105 - 105 = 105 = 105$                                                                                                    |  |  |  |                                                                                                    |
| Tarif licence $60 \in$ $60 \in$ $105 \in$ $105 \in$ $105 \in$ $105 \in$ $105 \in$ $115 \in$ $125 \in$ Créneaux       Samedi       Samedi       Mercredi       Mercredi                                                                                                    | Tariff licence $60 \in$ $60 \in$ $105 \in$ $105 \in$ $105 \in$ $115 \in$ $125 \in$ Cróneaux       Samedi       Samedi       Mercredi       Mercredi       Mercredi       Mercredi       Image: Composition of the second of the second                                                                                                    |  |  |  |                                                                                                    |
| Créneaux<br>entraînement       Samedi<br>9h30 - 10h30       Samedi<br>10h30 - 11h30       Mercredi<br>9h30 - 10h30       Mercredi<br>9h30 - 10h30       Mercredi<br>18h - 19h30       Mercredi<br>18h - 19h30       Mercredi 18h - 19h30                                                                                                    | Créneaux       Samedi       Samedi       Mercredi       Mercredi       Me                                                                                                    |  |  |  |                                                                                                    |
| Loisirs       Basket Santé         Tarifs       70 €       70 €*         Féminin       Mercredi 19h30 - 21h       Samodi         Masculin       ?       9h30 - 10h30       Inif début de saison : -5€ par licence avant le 01/08/2023         * Pas de réduction début de valuem pour cette cotégone.         * Pas de réduction début de valuem pour cette cotégone.         Assurance « option A » : 2€17       Assurance « option B » : 6€27       Assurance « option C » en complément de l'option A : 2,53 €<br>Assurance « option C » en complément de l'option B : 6,63 €                                                                                                    | Loisirs       Basket Santé         Tarifs       70 €       70 €*         Féminin       Mercredi 19h30 - 21h       Samedi         9h30 - 10h30       Tarif famille : -15€ à partir de la 3ème licence         Tarif début de saison : -5€ par licence avant le 01/08/2023         * Pas de réduction début de saison pour cette colégone         * Pas de réduction début de saison pour cette colégone         Assurance « option A » : 2€17       Assurance « option B » : 6€27       Assurance « option C » en complément de l'option A : 2,53 €         Our vous inscrire ou renouveler votre licence, aisissez une pré-inscription sur notre site : https://egbasket.kallsport.com/       Loisine                                                                                                    |  |  |  |                                                                                                    |
| Féminin       Mercredi 19h30 - 21h       Samedi         Masculin       ?       9h30 - 10h30         *Pas de réduction début de saison pour cette catégorie         *Pas de réduction début de saison pour cette catégorie         TARIF assurance spécifique FFBB à ajouter au règlement de la licence en cas d'adhésion :         Assurance « option A » : 2€17       Assurance « option B » : 6€27       Assurance « option C » en complément de l'option A : 2,53 €         Assurance spécifique FFBB à louter au règlement de la licence en cas d'adhésion :       Assurance « option C » en complément de l'option A : 2,53 €                                                                                                    | Féminin       Mercredi 19h30 - 21h       Samedi         Masculin       ?       9h30 - 10h30         ** Pas de réduction début de saison pour cette catégorie.       TARIF assurance spécifique FFBB à ajouter au règlement de la licence en cas d'adhésion :         Assurance « option A » : 2€17       Assurance « option B » : 6€27       Assurance « option C » en complément de l'option A : 2,53 €         Assurance wortour pré-inscription sur notre site : https://egbasket.kalisport.com/       Image: category category c                                                                                                    |  |  |  |                                                                                                    |
| Masculin       ?       9130 - 10h30       Tarif début de saison : -5€ par licence avant le 01/08/2023         * Pas de réduction début de saison pour cette catégore.       * Pas de réduction début de saison pour cette catégore.         TARIF assurance spécifique FFBB à ajouter au règlement de la licence en cas d'adhésion :       Assurance « option A » : 2€17         Assurance « option A » : 2€17       Assurance « option B » : 6€27       Assurance « option C » en complément de l'option A : 2,53 €         Assurance « option C » en complément de l'option B : 6,63 €       Image: Complément de l'option B : 6,63 €                                                                                                    | Masculin       ?       9h30 - 10h30       Infidébut de saison ; -5€ par licence avant le 01/08/2023         Infidébut de saison ; -5€ par licence avant le 01/08/2023         * Pas de réduction début de saison pour cette colégone         * Pas de réduction début de saison pour cette colégone         TARIF assurance spécifique FFBB à ajouter au règlement de la licence en cas d'adhésion :         Assurance « option A » : 2€17         Assurance « option B » : 6€27         Assurance « option C » en complément de l'option A : 2,53 €         Assurance « option C » en complément de l'option B : 6,63 €         our vous inscrire ou renouveler votre licence,         aisissez une pré-inscription sur notre site : https://egbasket.kalisport.com/                                                                                                    |  |  |  |                                                                                                    |
| * Pas de relution début de suisan pour cette catégorie.         TARIF assurance spécifique FFBB à ajouter au règlement de la licence en cas d'adhésion :         Assurance « option A » : 2€17       Assurance « option B » : 6€27       Assurance « option C » en complément de l'option A : 2,53 €         Assurance « option A » : 2€17       Assurance « option B » : 6€27       Assurance « option C » en complément de l'option B : 6,63 €                                                                                                    | *Pas de rélation début de susan pour cette colspane.         TARIF assurance spécifique FFBB à ajouter au règlement de la licence en cas d'adhésion :         Assurance « option A » : 2€17       Assurance « option B » : 6€27       Assurance « option C » en complément de l'option A : 2,53 €         Assurance voption A » : 2€17       Assurance « option C » en complément de l'option B : 6,63 €         our vous inscrire ou renouveler votre licence,         aisissez une pré-inscription sur notre site : <a href="https://egbasket.kalisport.com/">https://egbasket.kalisport.com/</a>                                                                                                    |  |  |  |                                                                                                    |
| Assurance « option A » : 2€17       Assurance « option B » : 6€27       Assurance « option C » en complément de l'option A : 2,53 €         Assurance « option C » en complément de l'option B : 6,63 €                                                                                                    | Assurance « option A » : 2€17       Assurance « option B » : 6€27       Assurance « option C » en complément de l'option A : 2,53 €         Assurance vote       Assurance « option C » en complément de l'option B : 6,63 €         our vous inscrire ou renouveler votre licence,       Image: Assurance vote: Assurance vote: Assura                                                                                                    |  |  |  |                                                                                                    |
|                                                                                                    | our vous inscrire ou renouveler votre licence,<br>aisissez une pré-inscription sur notre site : <u>https://egbasket.kallsport.com/</u>                                                                                                    |  |  |  |                                                                                                    |
| aisissez une pré-inscription sur notre site : <u>https://egbasket.kalisport.com/</u>                                                                                                    |                                                                                                    |  |  |  |                                                                                                    |
| SOUHAITE M'INSCRIRE POUR AISON 2023-2024                                                                                                    | OUHAITE M'INSCRIRE POUR AISON 2023-2024                                                                                                    |  |  |  |                                                                                                    |
|                                                                                                    |                                                                                                    |  |  |  |                                                                                                    |
| AI DÊJĂ UN COMPTE DE CONNEXION                                                                                                    | II DÉJÀ UN COMPTE DE CONNEXION SITE                                                                                                    |  |  |  |                                                                                                    |
| AI DÉJÁ UN COMPTE DE CONNEXION SITE                                                                                                    | AI DÉJÀ UN COMPTE DE CONNEXION SITE                                                                                                    |  |  |  |                                                                                                    |
| I DÉJÁ UN COMPTE DE CONNEXION SITE                                                                                                    | I DÉJĂ UN COMPTE DE CONNEXION                                                                                                    |  |  |  |                                                                                                    |
|                                                                                                    |                                                                                                    |  |  |  |                                                                                                    |

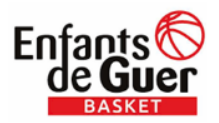

[Tapez ici]

Renseignez maintenant vos identifiant et mot de passe de connexion :

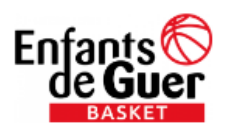

CONNEXION

**ACCÉDER À VOTRE ESPACE PERSONNEL** 

| Votre adresse mail |                              |  |
|--------------------|------------------------------|--|
| Votre mot de passe |                              |  |
| Se souvenir de moi |                              |  |
|                    | ➔ Se connecter               |  |
|                    | J'ai oublié mon mot de passe |  |
|                    | Ou                           |  |
|                    | L+ Créer un compte           |  |
|                    |                              |  |

Propulsé par Kalisport

Ensuite passez à l'étape 4

3. Si vous n'êtes pas encore utilisateur du site :

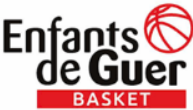

[Tapez ici]

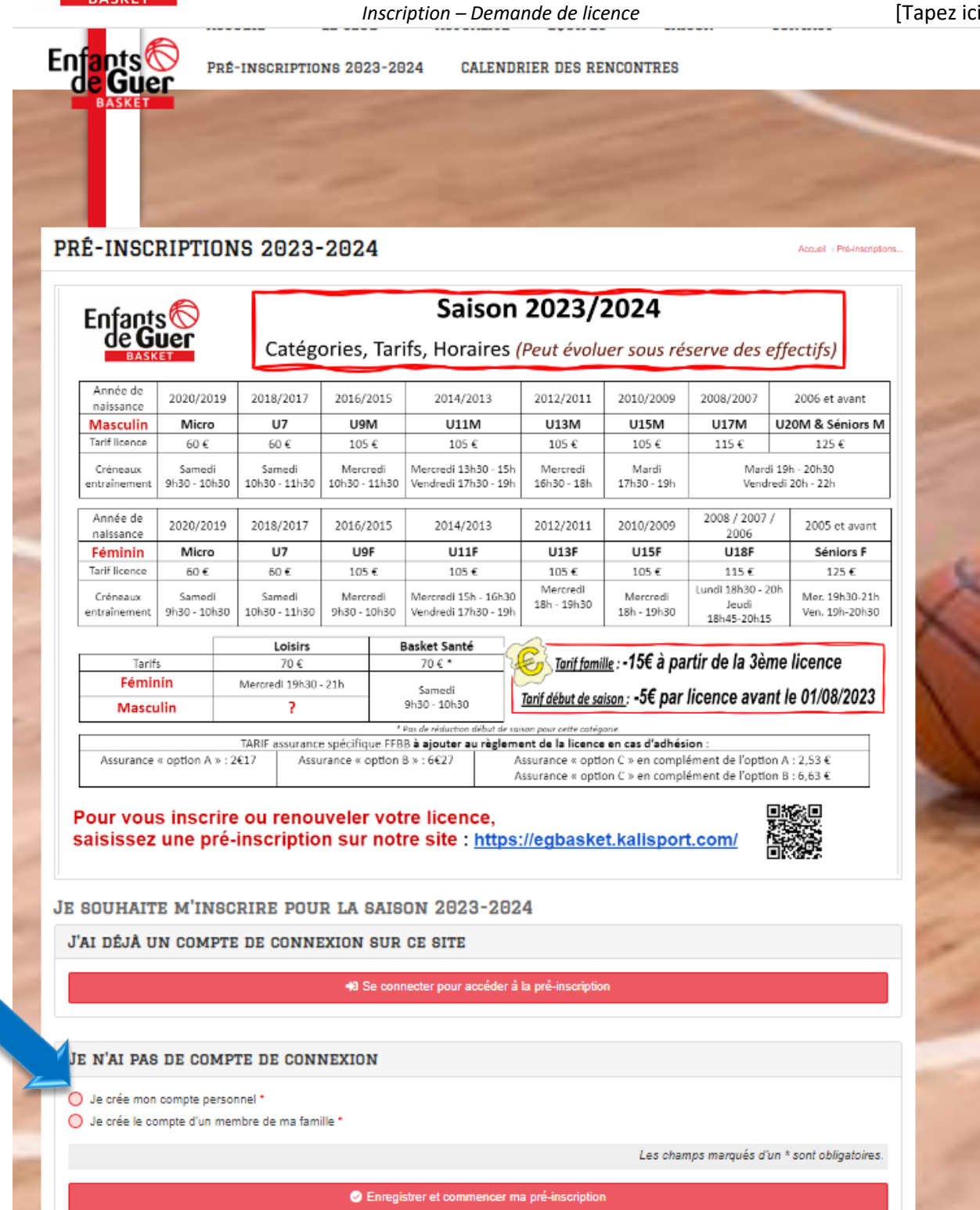

Ces identifiants vous servirons ensuite uniquement à consulter les informations relative au club, aux entrainements, matchs, etc...

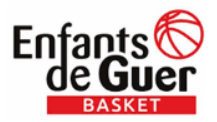

JE SOUHAITE M'INSCRIRE POUR LA SAISON 2023-2024

#### J'AI DÉJÀ UN COMPTE DE CONNEXION SUR CE SITE

Se connecter pour accéder à la pré-inscription

| JE N'AI PAS DE COMPTE DE CONNEXION                                                                        |                                              |  |  |  |  |  |  |
|----------------------------------------------------------------------------------------------------|----------------------------------------------|--|--|--|--|--|--|
| <ul> <li>Je crée mon compte personnel *</li> <li>Je crée le compte d'un membre de ma famille *</li> </ul> |                                              |  |  |  |  |  |  |
| Nom du membre de votre famille *                                                                          | Prénom du membre de votre famille *          |  |  |  |  |  |  |
|                                                                                                    |                                              |  |  |  |  |  |  |
| Adresse e-mail *                                                                                          | Confirmation de l'adresse e-mail *           |  |  |  |  |  |  |
|                                                                                                    |                                              |  |  |  |  |  |  |
| Mot de passe *                                                                                            | Confirmation du mot de passe *               |  |  |  |  |  |  |
|                                                                                                    |                                              |  |  |  |  |  |  |
|                                                                                                    | Les champs marqués d'un * sont obligatoires. |  |  |  |  |  |  |
| Enregistrer et commencer ma pré-inscription                                                               |                                              |  |  |  |  |  |  |

4. Vous accédez ensuite au formulaire de pré-inscription, vous pouvez maintenant renseigner les coordonnées du joueur ou futur joueur :

| <b>Ø 4</b>      | En ligne (1) +                                           |                |        | Visiter le site | 종 TEST Essai 🗸        |
|-----------------|----------------------------------------------------------|----------------|--------|-----------------|-----------------------|
| AJOUTE          | R UNE PRÉ-INSCRIPTION                                    |                |        |                 |                       |
| Tableau de bord | Mon profil > Mes adhésions > Ajouter une pré-Inscription |                |        |                 | A propos de Kalisport |
| ← Retour        |                                                          |                |        |                 |                       |
|                 | Θ                                                        | 1              |        | 2               |                       |
|                 | Introduction                                             | Renseignements | Réc    | apitulatif      |                       |
| IDENTIT         |                                                          |                |        |                 |                       |
| Nom *           |                                                          | Prénom *       |        |                 |                       |
|                 |                                                          |                |        |                 |                       |
| Sexe *          |                                                          |                | Taille |                 |                       |
|                 |                                                          | ~              | •      |                 | cm                    |
| Nationalité     |                                                          |                |        |                 |                       |
|                 |                                                          |                |        |                 | Ŧ                     |
| Date de nai     | sance *                                                  |                |        |                 |                       |
| ₩ JJ/N          | NAAAA                                                    |                |        |                 |                       |
| Nouvelle pl     | oto de l'adhérent                                        |                |        |                 |                       |
| Choisir un      | chier Aucun fichier choisi                               |                |        |                 |                       |
| Cette photo p   | ut être affichée sur la fiche de l'équipe.               |                |        |                 |                       |

Dans l'adresse mail du joueur, merci d'indiquer une adresse qui sera consultée régulièrement par le joueur ou ses parents. Les communications du club seront transmises soient via le site internet du club, soit sur cette adresse mail en priorité.

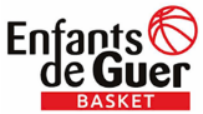

| DASKET                                                    | Inscription – Demande de licence | [Tapez ici] |
|-----------------------------------------------------------|----------------------------------|-------------|
| Coordonnées                                               |                                  |             |
| Adresse postale *                                         |                                  |             |
|                                                           |                                  |             |
| Code postal *                                             | Vile *                           |             |
|                                                           |                                  |             |
| Adresse e-mail *                                          |                                  |             |
| Adresse e-mail 1                                          |                                  | *           |
| Téléphone *                                               |                                  |             |
| C Telephone 1                                             | V Felephone 2                    | *           |
|                                                           |                                  |             |
| MEDICAL                                                   |                                  |             |
| Date certificat médical *                                 |                                  |             |
| JJ/MM/AAAA                                                |                                  |             |
| -                                                         |                                  |             |
| LICENCE                                                   |                                  |             |
| Numéro de licence                                         |                                  |             |
| 8                                                         |                                  |             |
| Catégorie *                                               | Surclassement                    |             |
| Renseignez voire sexe<br>Renseignez une date de naissance |                                  |             |
|                                                           |                                  |             |
| JOUEUR                                                    |                                  |             |
| Au club depuis                                            |                                  |             |
| 2023                                                      |                                  |             |

Le site ayant été mis en place en 2022, nous sommes tous adhérents du club depuis 2022 au plus tôt ! Certains tournent sur les terrains depuis beaucoup plus longtemps dans les faits *©* !

5. Merci de prendre connaissance de la charte du joueur et de valider et cochant la case juste en dessous :

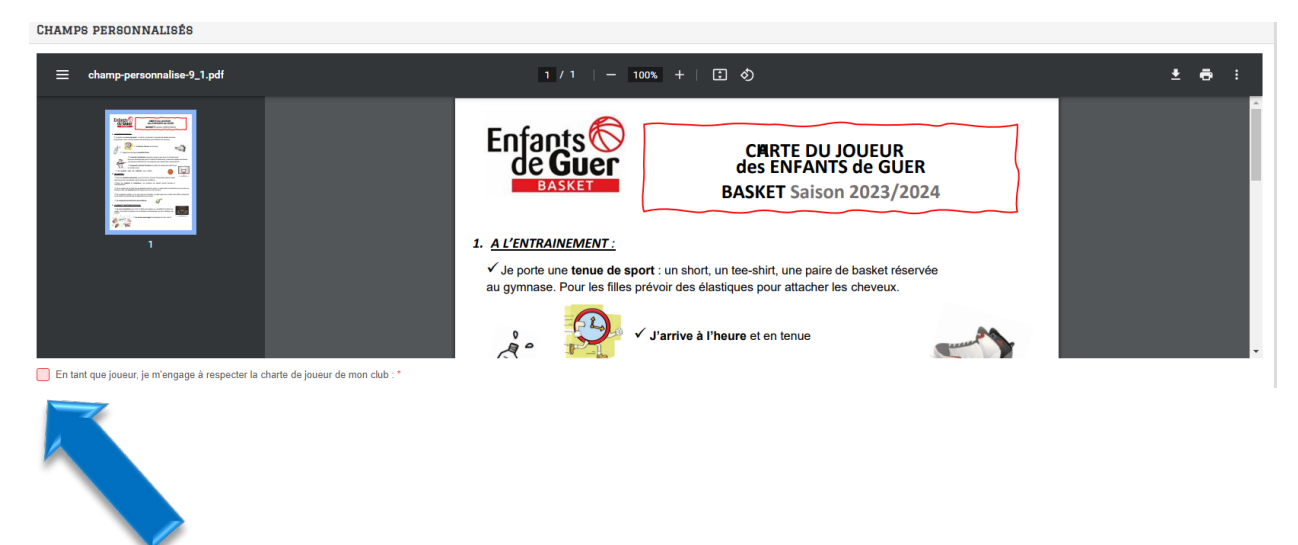

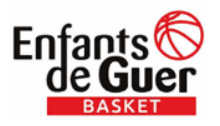

[Tapez ici]

**6.** Pour les mineurs uniquement, renseignez les informations concernant au moins 1 représentant légal, les majeurs peuvent passer directement à l'étape 7

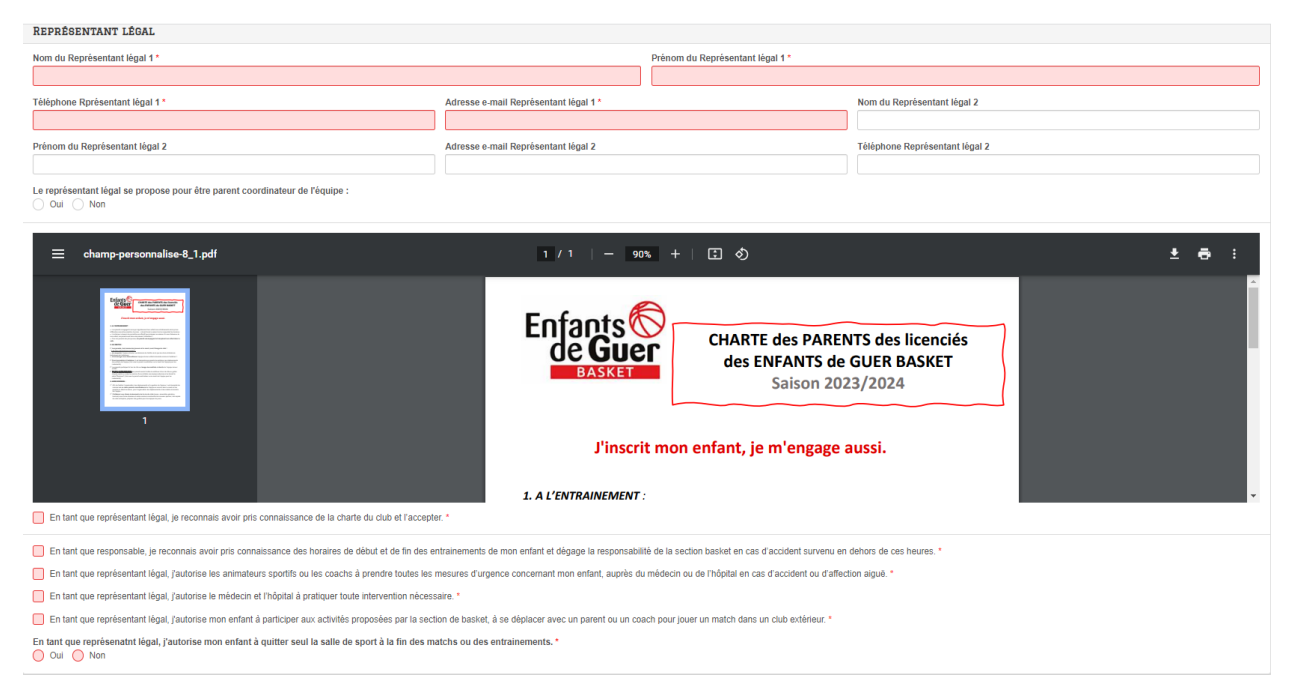

7. Derniers éléments du formulaire, vous pouvez ensuite passez à l'étape suivante avec le bouton vert

| COMMUNICATION                                                                                                    |                                              |  |  |  |  |  |  |
|----------------------------------------------------------------------------------------------------|----------------------------------------------|--|--|--|--|--|--|
| Jautorise le club à me photographier / à photographier mon enfant, dans le cadre de l'activité sportive ou des événements proposés et à utiliser les images sur les espaces numériques du club (Site internet, Facebook, Instagram) pour l'année en cours.* |                                              |  |  |  |  |  |  |
| Je ne souhaite pas être vizike sur le site internet du club                                                                                                    |                                              |  |  |  |  |  |  |
| Ue soussigné, l'adhérent ou son responsable légal, déclare exacts les renseignements portés sur cette fliche. *                                                                                                    |                                              |  |  |  |  |  |  |
|                                                                                                    |                                              |  |  |  |  |  |  |
| J'accepte l'utilisation de mes données personnelles à des fins de validation et de suivi de mon adhésion *                                                                                                    |                                              |  |  |  |  |  |  |
|                                                                                                    |                                              |  |  |  |  |  |  |
|                                                                                                    |                                              |  |  |  |  |  |  |
|                                                                                                    | Les champs marqués d'un * sont obligatoires. |  |  |  |  |  |  |
| ← Retour à l'introduction                                                                                                    | Etape suivante 🗲                             |  |  |  |  |  |  |

8. Votre préinscription est prête à être validée, vérifier les informations. Une estimation du montant de la cotisation (hors assurance) est indiquée. Vous pouvez maintenant valider votre préinscription avec le bouton vert.

| Enfants O<br>de <b>Guer</b>                                                                                                    |                                                                                                    |                                                                                                    |
|----------------------------------------------------------------------------------------------------|----------------------------------------------------------------------------------------------------|----------------------------------------------------------------------------------------------------|
| <u>BABRET</u>                                                                                                    | Inscription – Demande de licence                                                                                                    | [Tapez ici]                                                                                                    |
| Introduction                                                                                                    | 1<br>Renseignements                                                                                                    | 2<br>Récapitulatif                                                                                                    |
| RENSEIGNEMENTS                                                                                                    |                                                                                                    |                                                                                                    |
| TEST Essai<br>Féan-traite is 10102015<br>Rue Du Manoir<br>56380 OUER<br>oppisails056g(gamail.com - Adhérent (Perso)<br>op5******** - Adhérent (Perso)                                                                                                    |                                                                                                    |                                                                                                    |
| Conformément aux dispositions des articles 38 à 40 de la toi – Informatique et Libertés - du 6 janvier 1977<br>l'accès à vos données, la rectification, refasement ou la portabilité de celles-d, ainsi que la limitation ou l'<br>Manoir St Gurval, 56380 GUER en justificant de votre identité. | modifiée en 2004, et aux dispositions des articles 15, 16, 17 et 21 du Ràgiement général européen sur la pro<br>apposition au(x) traitement(s) mis en œuvre. Vous pouvez exercer ces droits en vous adressant à egbasiet5 | rohction des données (RGPD), vous blenéficiez du droit de demander au responsable de traitement<br>66@gmail.com eu par courrier à Enfants de Guer Section BASKET, complexe spontf St Gurval nue du |
| COTISATION                                                                                                    |                                                                                                    |                                                                                                    |
| Libellé                                                                                                    |                                                                                                    | Montant                                                                                                    |
| Catégorie : U9                                                                                                    |                                                                                                    | 100,00 €                                                                                                    |
| MONTANT TOTAL À PAYER<br>Ces et une estimation.<br>Le montant sera potentiellement ajusté par un responsable. Vous serez alerté lorsque le paiement deviendra disponible.                                                                                                    |                                                                                                    | 100,00 €                                                                                                    |
| COMMENTAIRE                                                                                                    |                                                                                                    |                                                                                                    |
|                                                                                                    |                                                                                                    |                                                                                                    |
| Si vous voulez nous laisser un message à propos de votre inscription                                                                                                    |                                                                                                    |                                                                                                    |
|                                                                                                    |                                                                                                    | Les champs marqués d'un * sont obligatoires.                                                                                                    |
| ← Etape précédente                                                                                                    |                                                                                                    | Criregistrer ma pré-inscription                                                                                                    |

# 9. Voici le récapitulatif de votre pré-inscription :

0

#### **O** TEST ESSAI

| O ITOI FOOM                                                  |                                                                                                    |          |                                     |   |   |                                                                                                    |
|--------------------------------------------------------------|----------------------------------------------------------------------------------------------------|----------|-------------------------------------|---|---|----------------------------------------------------------------------------------------------------|
| Tableau de bord -> Mon profil -> Mes adhésions / Mes pré-ins | scriptions > TEST Essai                                                                                                    |          |                                     |   |   | A propos de Kalisport                                                                                                    |
| Mes adhésions                                                | Ajouté avec succès                                                                                                    |          |                                     |   |   |                                                                                                    |
| Mon profil public                                            | ← Retour / Modifier cette pré-insc                                                                                                    | iption - | + Ajouter une autre pré-inscription |   |   |                                                                                                    |
| Mes informations Mon calendrier                              | TEST ESS                                                                                                    | AI       |                                     |   |   |                                                                                                    |
| Mes préférences                                              |                                                                                                    |          |                                     |   |   |                                                                                                    |
|                                                              | PRÉ-INSCRIPTION N°4                                                                                                    |          |                                     | 1 | • | I PAIEMENT                                                                                                    |
| Mes palements                                                | TEST Essai<br>Ue<br>Feirrin- Nie is 01012015<br>Rue Du Manoir<br>55330 GUER<br>egbasket56@gmail.com - Achérent (Perso)<br>06 ***** - Achérent (Perso)<br>(@, Affichet iss informations asiais) E Expo | ter      |                                     |   |   | Le montant à payer est de 100,00 € °<br>Sous éteres de modification par un reponsable<br>Vous setes aath louge de japament deviendris depontie.<br>Comment payer ? |
|                                                              |                                                                                                    |          |                                     |   |   | Pas de commentaire sur la pré-inscription                                                                                                    |
|                                                              | ETATS                                                                                                    |          |                                     |   |   |                                                                                                    |
|                                                              | Erregistrée                                                                                                    | M        | TEST Essai<br>23/08/2023 à 17H48    |   |   |                                                                                                    |
|                                                              | Partielle                                                                                                    | M        | TEST Essai<br>23/06/2023 à 17H46    |   |   | Enregister le commentaire                                                                                                    |
|                                                              | CLUB                                                                                                    |          |                                     |   |   |                                                                                                    |
|                                                              | enfants de GUER Basket                                                                                                    |          |                                     |   |   |                                                                                                    |
|                                                              | A COMPTE DE CONNEXION                                                                                                    |          |                                     |   |   |                                                                                                    |
|                                                              | TEST Eccai                                                                                                    |          |                                     |   |   |                                                                                                    |
|                                                              | stephanie.bertin@adm.com                                                                                                    |          |                                     |   |   |                                                                                                    |

# En même temps, vous avez du recevoir un mail comme celui-ci :

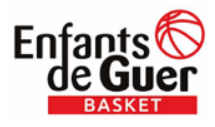

[Tapez ici]

[Pré-inscription n°5] Votre pré-inscription est enregistrée

| ENFANTS DE GUER BASKET <no-reply@kalisport.com>     À :     .</no-reply@kalisport.com> |                                                                                                    |
|----------------------------------------------------------------------------------------|----------------------------------------------------------------------------------------------------|
|                                                                                        | Enfants C<br>de Guer<br>BASKET                                                                                                    |
|                                                                                        | Bonjour .                                                                                                    |
|                                                                                        | Votre pré-inscription a été finalisée. Elle va être traitée par un administrateur qui<br>reviendra vers vous le cas échéant.                                  |
|                                                                                        | Voici une synthèse de votre pré-inscription :                                                                                                    |
|                                                                                        | Pré-inscription n°5<br>NOM Prénom :<br>Sexe :<br>Date de naissance :<br>E-mail : ·<br>Commentaire :<br>test                                                   |
|                                                                                        | Vous avez la possibilité d'intéragir avec l'administrateur en déposant un commentaire sur votre pré-inscription. Pour cela, cliquez sur le bouton ci-dessous. |
|                                                                                        | Consulter ma pre-inscription                                                                                                    |
|                                                                                        | Merci pour votre confiance.                                                                                                    |
|                                                                                        | Sponwernent.                                                                                                    |
|                                                                                        | Enfants de GUER Basket - <u>https://egbasket.kalisport.com</u>                                                                                                |
|                                                                                        | Ne plus recevoir les messages de cet émetteur                                                                                                    |

10. Les responsables « licence » du club vont maintenant prendre en compte votre demande d'inscription. Si des places sont disponibles pour la catégorie demandée, nous vous transmettrons alors un lien pour effectuer la demande de licence fédérale pour les joueurs en compétition. Ce lien vous sera transmis par mail et sera disponible sur le site Enfants de Guer Basket dans la partie adhésion :

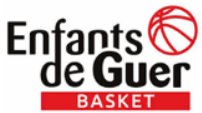

|                |               |         | In   | scription - | – Demand | e de licenc | е            |                                                            | [Tapez ici]              |
|----------------|---------------|---------|------|-------------|----------|-------------|--------------|------------------------------------------------------------|--------------------------|
| ≡ EGBasket     | 🙆 🌲 En lign   | e (1) + |      |             |          |             |              |                                                            | 🕀 🌏 TEST Essai 🔸         |
| Mon profil     | 🙆 TABLEAU     | DE BORD |      |             |          |             |              |                                                            |                          |
| CLUB           |               |         |      |             |          |             |              |                                                            | A propos de Kalisport    |
| ि Boutique     | 菌 MON CALENDR | IER     |      |             |          |             | ୫ ବ୍         | AISON 2023-2024                                            |                          |
|                | < >           |         |      | JUIN 2023   |          |             | Mois Semaine | Votre pré-inscription est enregistrée, elle va être traité | e par un administrateur. |
|                | Lun           | Mar     | Mer  | Jeu         | Ven 2    | Sam         | Dim          | Consulter ma pré-inscription                               |                          |
|                |               |         |      |             |          |             |              |                                                            |                          |
|                |               |         |      |             |          |             |              | ACTUALITÉS KALISPORT                                       | ٩                        |
|                |               |         |      |             |          |             |              | L'OFFRE KALISPORT S'ENRICHIT POUR MIEU                     | X VOUS SERVIR            |
|                |               | 5       | 6    | 7           | 8 9      | 10          | 11           | NOUVELLES FONCTIONNALITÉS POUR LA GE                       | STION DE VOS ADHÉRENTS   |
|                |               |         |      |             |          |             |              | T KALISPORT RECRUTE                                        | 1 offre en cours         |
|                |               |         |      |             |          |             |              | v.1.2.47 21/08/2023                                        | En savoir plus           |
|                |               |         |      |             |          |             |              | # ANNIUPPEATER                                             |                          |
|                |               | 12      | 13 1 | 4 1         | 5 16     | 17          | 18           | HERVY Ophelie                                              |                          |
|                |               |         |      |             |          |             |              | SF SF                                                      | 23 juin                  |
|                |               |         |      |             |          |             |              | U7                                                         | 24 juln                  |
|                |               |         |      |             |          |             |              | SURAULT Léonie                                             | 25 juin                  |
|                |               | 19      | 20 2 | 1 2         | 2 23     | 24          | 25           | Précédent 1 2 3                                            | 4 5 Suivant              |
|                |               |         |      |             |          |             |              |                                                            |                          |
|                |               |         |      |             |          |             |              |                                                            |                          |
|                |               | 20      |      |             | 20       |             |              |                                                            |                          |
|                |               | 20      | 21 2 | o 2         | 30       |             |              |                                                            |                          |
|                |               |         |      |             |          |             |              |                                                            |                          |
|                |               |         |      |             |          |             |              |                                                            |                          |
|                |               |         |      |             |          |             |              |                                                            |                          |
| 9 Mes adhésion | 18            |         |      |             |          |             |              |                                                            |                          |

| Tableau de bord > Mon profil > Mes adhésions |               |                                        |           |             |            |            | A propos de Kalisport |
|----------------------------------------------|---------------|----------------------------------------|-----------|-------------|------------|------------|-----------------------|
| Mes adhésions                                | + Ajouter une | autre pré-inscription - saison 2023-20 | 24        |             |            |            |                       |
| Mon profil public                            | MES PRÉ-I     | NSCRIPTIONS EN COURS                   |           |             |            |            |                       |
|                                              | NOM           | ↓F Prénom                              | Catégorie | Statut      | Saisie     | Actions    | Suivi                 |
| Mes informations                             | TEST          | Essai                                  | U9        | Enregistrée | 23/06/2023 | A Modifier | Q Accéder             |
| Mon calendrier                               |               |                                        | ~         |             |            |            |                       |
| Mes préférences                              |               |                                        |           |             |            |            |                       |
| Mes paiements                                |               |                                        |           |             |            |            |                       |
|                                              |               |                                        |           |             |            |            |                       |

**11.** Aprés enregistrement de la demande de licence fédérale et paiement du montant de la cotisation, votre pré-inscription sera validée par le club.

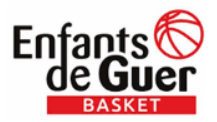

[Tapez ici]

**12.** Si vous souhaitez enregistrer d'autre pré-inscription, cliquez sur Ajouter une pré-inscription puis Démarrer une pré-inscription.

| AJOUTER UNE PRÉ-INSCRIPTION                                                |                |                       |  |
|----------------------------------------------------------------------------|----------------|-----------------------|--|
| Tableau de bord > Mon profil > Mes adhésions > Ajouter une pré-inscription |                | A propos de Kalisport |  |
| ← Retour                                                                   |                |                       |  |
| Θ                                                                          | (1)            | (2)                   |  |
| Introduction                                                               | Renseignements | Récapitulatif         |  |
| Démaner une pré-inscription 🔶                                              |                |                       |  |
|                                                                            |                |                       |  |
|                                                                            |                |                       |  |
|                                                                            |                |                       |  |

### Le même formulaire s'ouvre de nouveau.

#### **AJOUTER UNE PRÉ-INSCRIPTION**

| Tableau de bord -> Mon profil -> Mes adhésions -> Ajouter une pré-inscription                                                  |                                       | A propos de Kalt   |
|----------------------------------------------------------------------------------------------------|---------------------------------------|--------------------|
| ← Retour                                                                                                    |                                       |                    |
| Introduction                                                                                                    | Renseignements                        | 2<br>Récapitulatif |
| Identité                                                                                                    |                                       |                    |
| Nom *                                                                                                    | Prénom *                              |                    |
|                                                                                                    |                                       |                    |
| Sexe *                                                                                                    |                                       | Taille             |
|                                                                                                    | · · · · · · · · · · · · · · · · · · · | cm                 |
| Nationalité                                                                                                    |                                       |                    |
|                                                                                                    |                                       | *                  |
| Date de naissance *                                                                                                    |                                       |                    |
| JJMMVAAAA                                                                                                    |                                       |                    |
| Nouvelle photo de l'adhérent<br>Choisir un fichier   Aucun fichier choisi                                                      |                                       |                    |
| Dimensions recommandées : 2000x 1 faille maximale du fichier : 5MB<br>Cette photo peut être affichés sur la fiche de l'équipe. |                                       |                    |
|                                                                                                    |                                       |                    |
| COORDONNÉES                                                                                                    |                                       |                    |
| Adresse postale *                                                                                                    |                                       |                    |
|                                                                                                    |                                       |                    |